EDD-1152 EDD-1130 EDD-1128

#### EDD-1130 Report Cover Page

Add Page Add Narrative

| Cover Page       |
|------------------|
| Heading          |
| Introduction     |
|                  |
| Free Text Editor |
|                  |
|                  |
|                  |
| Save Cance       |
|                  |

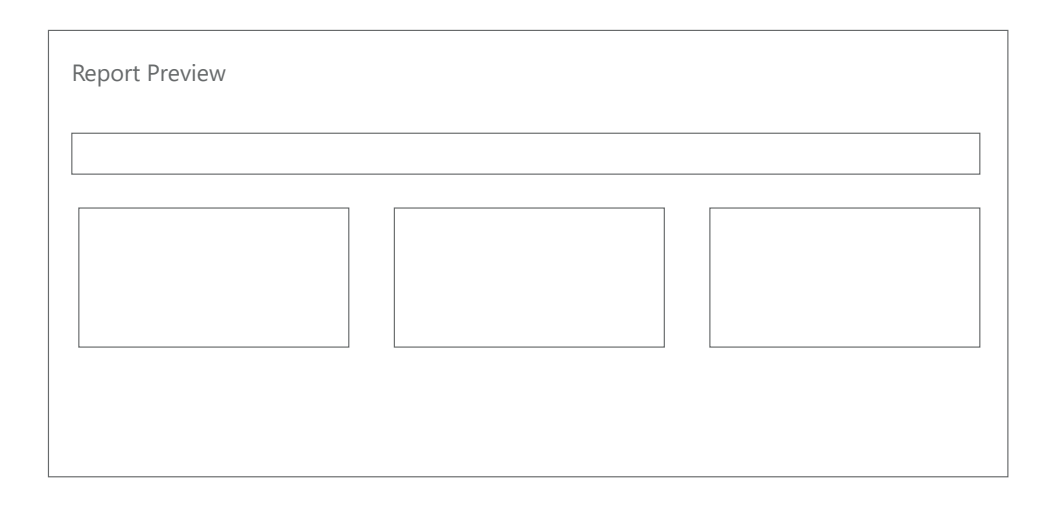

# \_\_\_\_\_

# Summary

This is the section user would see when they have gone to the Export item on the main navigation bar, they would then select the link Organise Dashboard.

The default view shows all charts and summaries that have been selected on user dashboard

# **User Actions**

1. If a user wants to add or create a report cover page they have to click the Add Button. This will open a Modal Window in which they are able to enter:

Cover Page Heading Cover Page Introduction Cover Page Free Text

#### EDD-1130 - Edit Cover Page

| Add Narrative Add Page                                                                                      |      |   |      |
|----------------------------------------------------------------------------------------------------|------|---|------|
| Cover Page                                                                                                  |      |   | Edit |
| New Narrative                                                                                               | Edit | ^ | ~    |
| New Page                                                                                                    | Edit | ^ | ~    |
| <b>This is the page title (if one has been added)</b><br>This is the page narrative (if one has been added) |      |   |      |
| Chart Two                                                                                                   |      | ^ | ~    |
| Chart One                                                                                                   |      | ^ | ~    |

| 5                   |          |
|---------------------|----------|
| Cover Page Heading  | 7        |
| troduction          |          |
| Cover Page Introduc | tion     |
| ee Text Editor      |          |
| Cover Page Free Tex | t Editor |
|                     |          |
|                     |          |
|                     |          |
|                     |          |
|                     |          |
|                     |          |

# Summary

This is the section user would see when they have gone to the Export item on the main navigation bar, they would then select the link Organise Dashboard.

The default view shows all charts and summaries that have been selected on user dashboard

#### **User Actions**

# Edit Cover Page

1. If a user wants to edit the report cover page they have to click the Edit Button next to the cover page. This will open a Modal Window in which they are able to update:

Cover Page Heading Cover Page Introduction Cover Page Free Text

2. The user clicks save and then the page is updated in the API.

#### EDD-1152 - Add Narrative

|               |            | 1                |
|---------------|------------|------------------|
| Cover Page    | Edit       | Add Narrative    |
| New Page      | Edit ^ 🗸   | Heading          |
| hart One      | ~ ~        |                  |
| Chart Two     | ^ v        | Free Text Editor |
| Chart Three   | ~ ~        |                  |
| Chart Four    | ^ <b>v</b> |                  |
|               |            | 2                |
| Cover Page    | Edit       |                  |
| New Narrative | Edit ^ 🗸   |                  |
| New Page      | Edit 🔨 🗸   |                  |
| Chart One     | ~ ~        |                  |
| hart Two      | ~ ~        |                  |
| hart Three    | ~ ~        |                  |
| Chart Four    | ^ <b>v</b> |                  |
| Summary a     | ^ <b>v</b> |                  |

#### Summary

This is the section user would see when they have gone to the Export item on the main navigation bar, they would then select the link Organise Dashboard.

The default view shows all charts and summaries that have been selected on user dashboard

#### **User Actions**

# Add Narrative

A narrative page is shown before certain report pages as a brief intro to the data in those pages.

1. If a user wants to add or create a narrative page they have to click the Add Narrative Button, this opens a Modal Window in which they are able to enter:

Narrative Heading Narrative Introduction Narrative Free Text

2. The user clicks save and then the new narrative page is added to the section

#### EDD-1152 - Edit Narrative

| Add Narrative Add Page                                                                                      |            |
|----------------------------------------------------------------------------------------------------|------------|
| Cover Page                                                                                                  | Edit       |
| New Narrative                                                                                               | Edit       |
| New Page                                                                                                    | Edit ~ ~   |
| <b>This is the page title (if one has been added)</b><br>This is the page narrative (if one has been added) |            |
| Chart Two                                                                                                   | ~ ~        |
| Chart One                                                                                                   | ^ <b>`</b> |

| Narrative Heading   |        |
|---------------------|--------|
| troduction          |        |
| Narrative Introduct | ion    |
| ee Text Editor      |        |
| Narrative Free Text | Editor |
|                     |        |
|                     |        |
|                     |        |
|                     |        |
|                     |        |
|                     |        |

# Summary

This is the section user would see when they have gone to the Export item on the main navigation bar, they would then select the link Organise Dashboard.

The default view shows all charts and summaries that have been selected on user dashboard

#### **User Actions**

# **Edit Narrative**

1. If a user wants to edit a narrative page they have to click the Edit Button next to the narrative page theywant to edit. This will open a Modal Window in which they are able to update:

Narrative Heading Narrative Introduction Narrative Free Text

2. The user clicks save and then the page is updated in the API.

# EDD-1129 - Ordering Items > Add Page

| Add Narrative Add Page |            | 1                     |
|------------------------|------------|-----------------------|
| Cover Page             | Edit       | Add Page<br>Page Name |
| Chart One              | ^ <b>v</b> | Page Title            |
| Chart Two              | ~ ~        | Page Narrative        |
| Chart Three            | ~ ¥        |                       |
| Chart Four             | ~ ¥        | Save Cancel           |
| Summary a              | ~ ~        |                       |
| Summary b              | ~ ~        |                       |
| Summary c              | ~ ~        |                       |
| Summary d              | <b>^</b> ~ |                       |
|                        |            |                       |
| Cover Page             | Edit       |                       |
| New Page               | Edit ~ 🗸   |                       |
| Chart One              | ~ ~        |                       |
| Chart Two              | ~ ~        |                       |
| Chart Three            | ~ ~        |                       |
| Chart Four             | ~ ~        |                       |
| Summary a              | ^ <b>v</b> |                       |

#### Summary

This is the section user would see when they have gone to the Export item on the main navigation bar, they would then select the link Organise Dashboard.

The default view shows all charts and summaries that have been selected on user dashboard

#### **User Actions**

# Add Page

A report page is a way of grouping charts and summaries on to a single page within a report

1. If a user wants to add or create a report page they have to click the Add Page Button. This will open a Modal Window in which they are able to enter:

Page Name (not shown on report) Page Title Page Narrative

2. The user clicks save and then the new page is added to the section

#### EDD-1129 - Ordering Items > Edit Page

| Add Narrative Add Page                             |          | 1              |
|----------------------------------------------------|----------|----------------|
|                                                    |          | Edit Page      |
| Cover Page                                         | Edit     | Page Name      |
|                                                    |          | Page Name      |
| New Narrative                                      | Edit 🔨 🗙 | Page Title     |
|                                                    |          | Page Title     |
| Now Page                                           |          | Page Narrative |
| New Fage                                           |          | Page Narrative |
| This is the page title (if one has been added)     |          |                |
| This is the page narrative (if one has been added) |          | Save Cancel    |
| Chart Two                                          | ^ v      | 2              |
|                                                    |          |                |
| Chart One                                          | ~ ~      |                |

#### Summary

This is the section user would see when they have gone to the Export item on the main navigation bar, they would then select the link Organise Dashboard.

The default view shows all charts and summaries that have been selected on user dashboard

#### **User Actions**

# Edit Page

1. If a user wants to edit a report page they have to click the Edit Button next to the page they want to edit. This will open a Modal Window in which they are able to update:

Page Name (not shown on report) Page Title Page Narrative

2. The user clicks save and then the page is updated in the API.

#### EDD-1129 - Ordering Items

| Add Narrative Add Page                                                                               |      |            |   |                       |
|----------------------------------------------------------------------------------------------------|------|------------|---|-----------------------|
|                                                                                                    |      |            |   |                       |
| Cover Page                                                                                           |      | Edit       | ] |                       |
| New Narrative                                                                                        | Edit | ~ ~        | _ |                       |
| New Page                                                                                             | Edit | ~ ~        | - |                       |
| Chart One                                                                                            |      | ~ ~        | - |                       |
| Chart Two                                                                                            |      | •          | 1 |                       |
|                                                                                                    |      |            |   |                       |
| User Click One                                                                                       |      | <b></b>    | - |                       |
| Cover Page                                                                                           |      | Edit       |   |                       |
| New Narrative                                                                                        | Edit | ~ ~        |   |                       |
| New Page                                                                                             | Edit | • •        |   |                       |
| Chart Two                                                                                            |      | <b>` `</b> |   | Note the              |
| Chart One                                                                                            |      | • •        | - | order change          |
|                                                                                                    |      |            |   |                       |
| User Click Two                                                                                       |      |            |   |                       |
| Cover Page                                                                                           |      | Edit       | ] |                       |
| New Narrative                                                                                        | Edit | ~ <b>~</b> |   |                       |
| New Page                                                                                             | Edit | ~ ~        |   |                       |
| This is the page title (if one has been added)<br>This is the page narrative (if one has been added) |      |            |   | Note the chart is nov |
| Chart Two                                                                                            |      | ~ ~        |   | Page                  |
| Chart One                                                                                            |      | ~ ~        |   |                       |
| Chart One                                                                                            | •    | · ·        |   |                       |

#### Summary

This is the section user would see when they have gone to the Export item on the main navigation bar, they would then select the link Organise Dashboard.

The default view shows all charts and summaries that have been selected on user dashboard

#### **User Actions**

# Order Item

In order to order the charts and summaries the iser can user arrow controls to move items up and down the report structure.

1. If a user wanted to add Chart Two to the newly created page (New Page) they would click the up arrow two times to get it in to the required page.

2. If the user wanted to remove the chart or summary from the page they just click the down arrow.